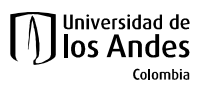

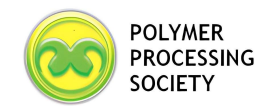

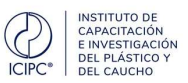

# **Book your room in the Hilton Hotel with special rates for the PPS-39**

Visit our website for the PPS-39: https://pps39.uniandes.edu.co

## 1. Click on Accommodation

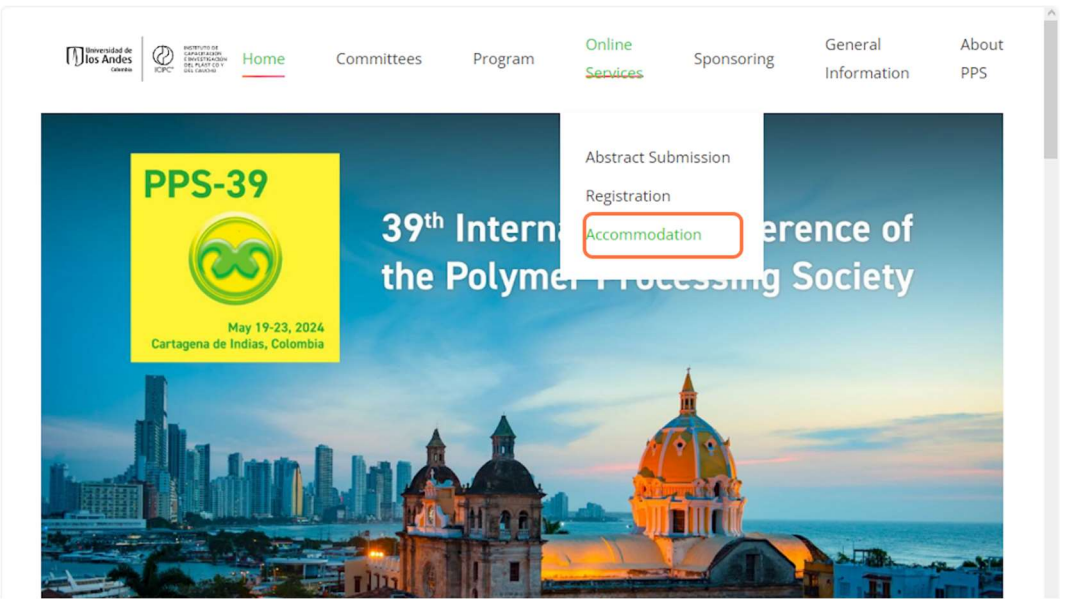

## 2. Click on Visit Website

• Doble Room - \$682.300 COP (142,79 USD)

#### EXECUTIVE TOWER (BREAKFAST INCLUDED).

- Simple room \$692.900 COP (145,01 USD)
- Doble Room \$752.300 COP (157,44 USD)

Exchange rate calculated at 4778.38 COP x 1 USD on February 13, 2023. Rate may change

Guide for book your room in the Hilton Hotel with special rates

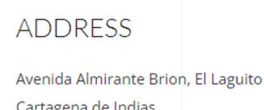

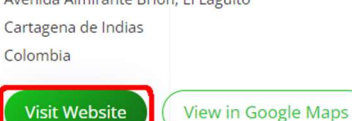

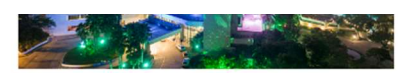

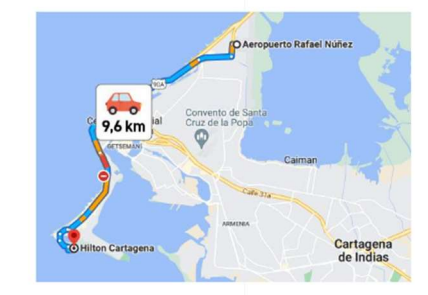

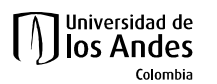

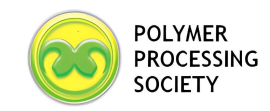

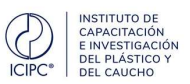

You will be redirected to the Hilton website.

3. Choose your dates and the number of rooms and guests.

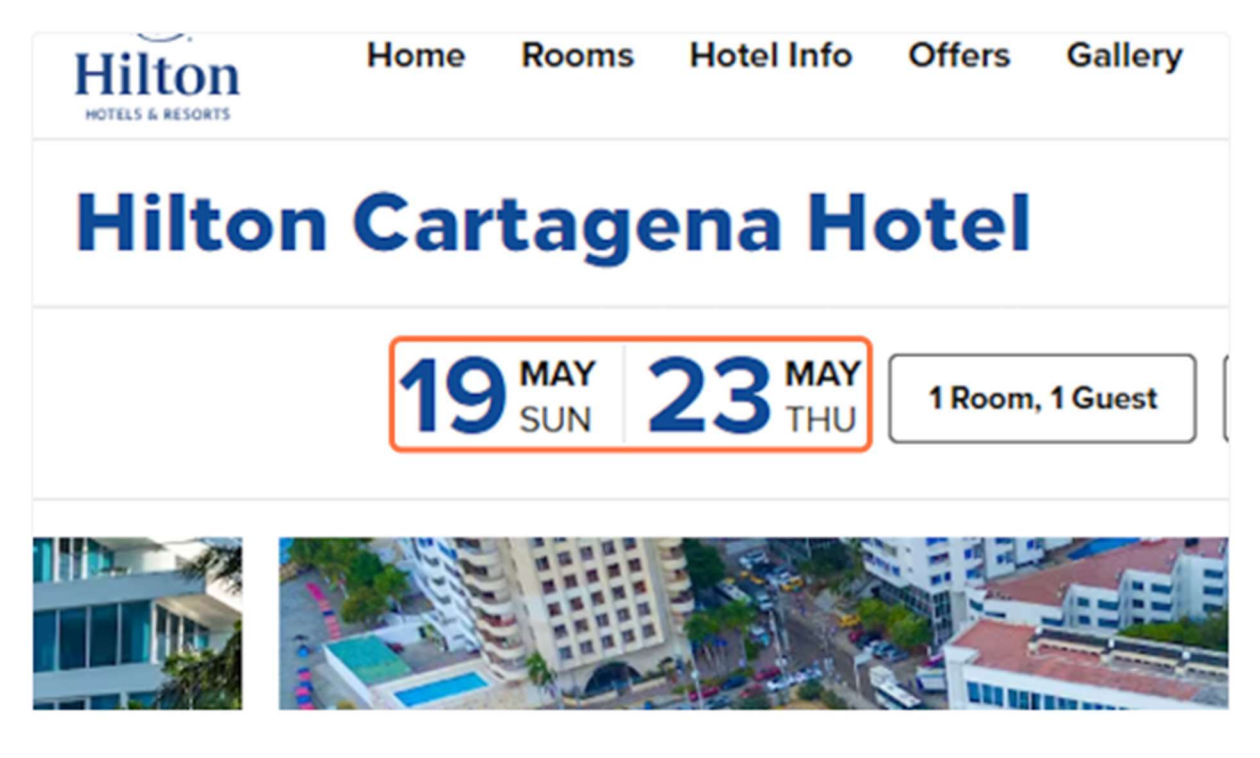

4. Click on Special Rates...

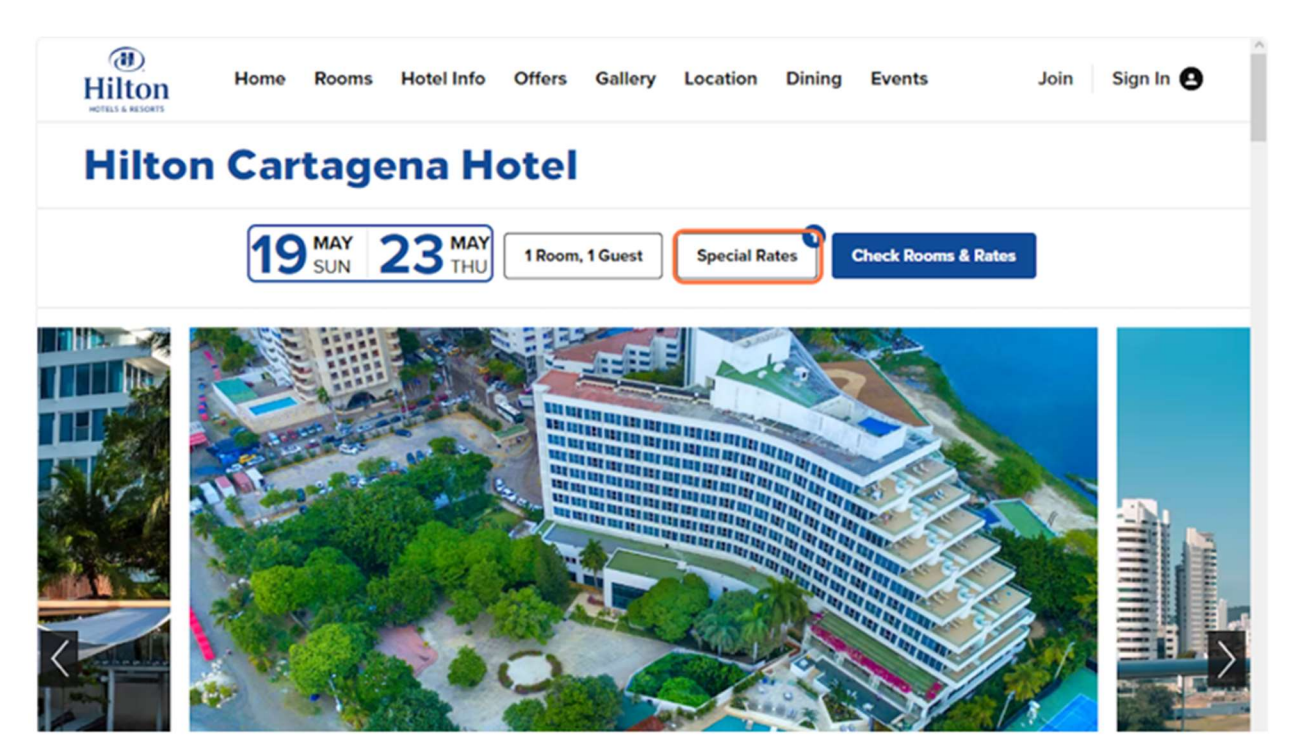

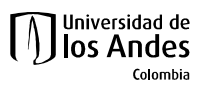

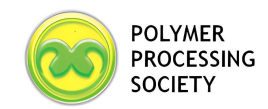

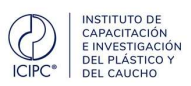

## 5. Click on Group Code

| -          | Room Handblin (Mars 1)          | pecial Rates                |   |   |
|------------|---------------------------------|-----------------------------|---|---|
| Hilton Car | Use Points                      | Travel Agents               |   |   |
|            | AAA Rate                        | AARP Rate                   |   |   |
| 19         | Senior Rate                     | Government / Military Rates | _ |   |
|            | Promotion Code                  | Group Code                  |   |   |
| F. 20      | Corporate Account               |                             | - |   |
|            | You can only use one special of | code at a time.             |   |   |
| ALC: NO    | 100 March 100                   |                             | 2 |   |
|            | 100                             |                             |   | - |

## 6. Type GLUAND

This is our code for the event and will give you the special rates.

|                  | AARP Rate<br>Government / Military Rates |  |
|------------------|------------------------------------------|--|
|                  | Group Code                               |  |
|                  | GLUAND                                   |  |
| ana spacial codo | at a timo                                |  |

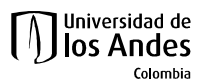

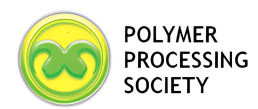

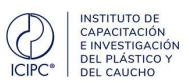

7. Click on Check Rooms & Rates...

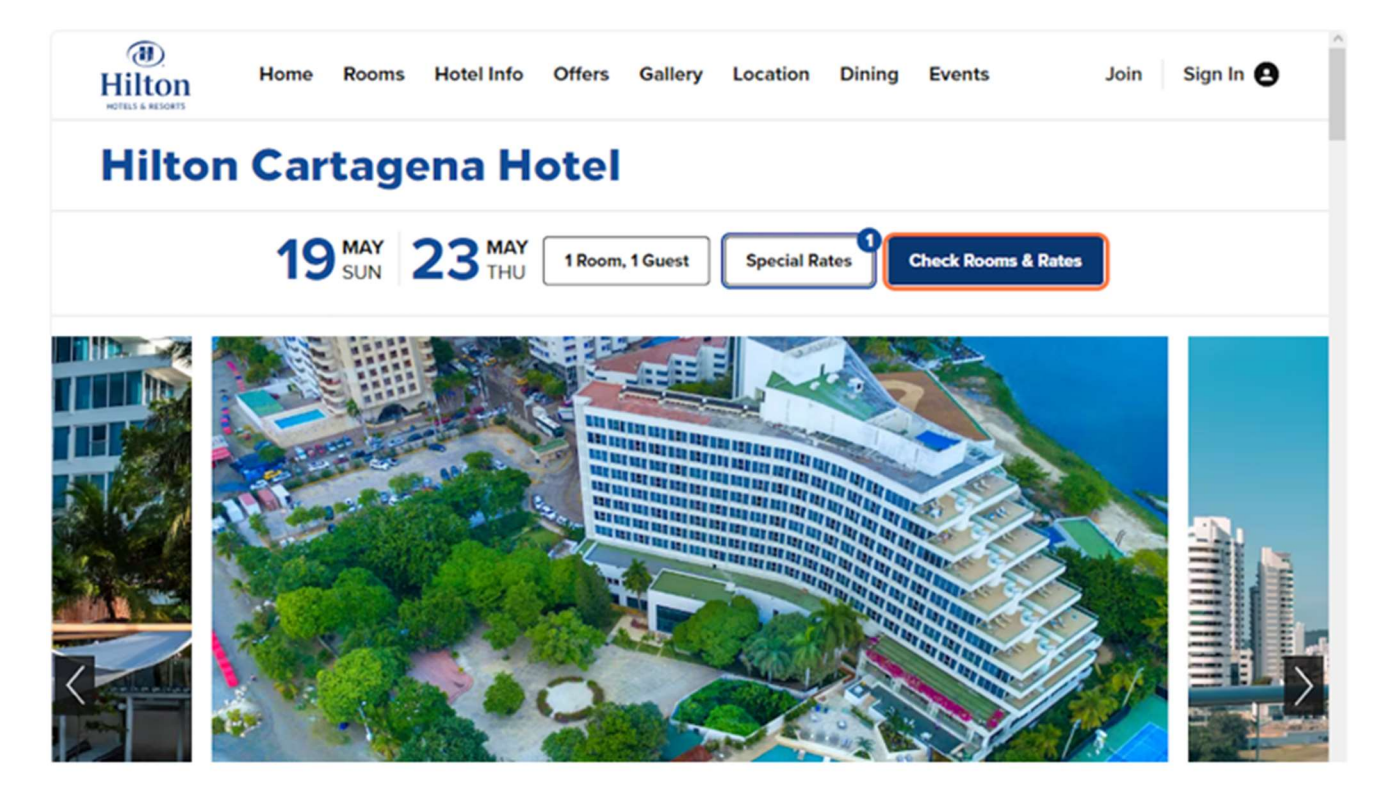

#### 8. Available Rooms

Now you can select which room you want to stay in during the event.

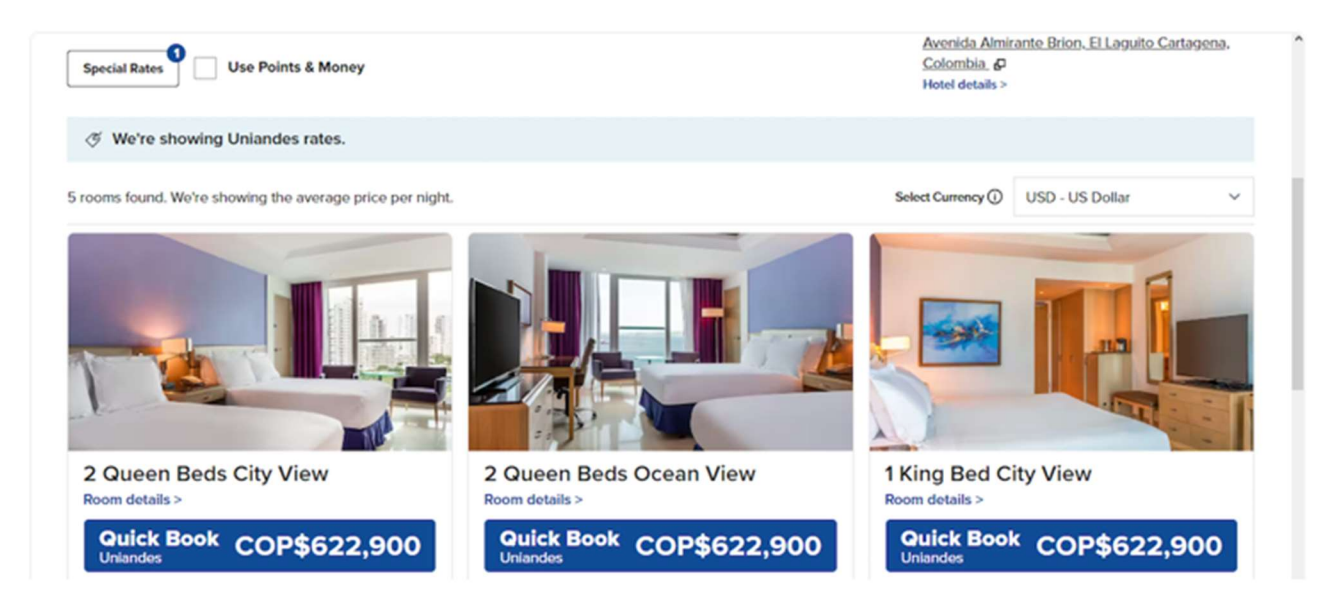

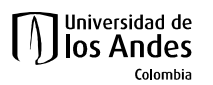

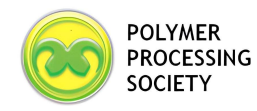

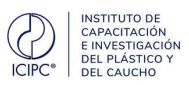

## 9. Confirm information and enter credit card and guest information

| Step 3 of 3<br>Payment and Gues                                                                                                    | t Details                                              |                                                          | 1                                                                                      |  |
|----------------------------------------------------------------------------------------------------|--------------------------------------------------------|----------------------------------------------------------|----------------------------------------------------------------------------------------|--|
| Total for stay                                                                                                    | l for stay COP\$2,491,600.00                           |                                                          |                                                                                        |  |
| Show price details<br>Total room charge                                                                                                    |                                                        | COP\$2,491,600.                                          |                                                                                        |  |
| Guarantee and Cancellation Policy                                                                                                    |                                                        | COP\$0.                                                  | Hilton Cartagena Hotel<br>Avenida Almirante Brion, El Laguito Cartagena.<br>Celebria 7 |  |
| There is a credit card required for this                                                                                                    | reservation. Free cancellation before 11:59 PM local I | hotel time on 17 May 202                                 | 4. Hotel details >                                                                     |  |
| All fields are required unless marked optional.                                                                                                    |                                                        |                                                          | 2 Queen Beds Ocean View     Change Room     Unlandes     Change Rate                   |  |
|                                                                                                    |                                                        |                                                          | O Payment and Guest Details                                                            |  |
| VISA 0106 Edit card                                                                                                    | L.                                                     |                                                          |                                                                                        |  |
| VISA 0106 Edit card                                                                                                    | Year                                                   |                                                          |                                                                                        |  |
| VISA 0106 Edit card<br>Month<br>07 Jul                                                                                                    | Year<br>▼ 2025                                         | •                                                        |                                                                                        |  |
| VISA 0106 Edit card<br>Month<br>07 Jul<br>Guest information                                                                                                    | Year<br>▼ 2025                                         | •                                                        |                                                                                        |  |
| VISA 0106 Edit card<br>Month<br>07 Jul<br>Guest information<br>First name                                                                                                    | Year<br>▼ 2025                                         | •                                                        |                                                                                        |  |
| VISA 0106 Edit card<br>Month<br>07 Jul<br>Guest information<br>First name<br>John                                                                                                    | Year<br>▼ 2025                                         | •                                                        |                                                                                        |  |
| VISA 0106 Edit card<br>Month<br>07 Jul<br>Guest information<br>First name<br>John<br>Last name                                                                                                    | Year<br>▼ 2025                                         | ▼<br>Address                                             |                                                                                        |  |
| VISA       0106       Edit card         Month       07       0106       Edit card         O7       Jul       0106       Edit card         Guest information       0106       Edit card       0106         First name       John       0106       Edit card       0106         Last name       Doe       0106       0106       0106       0106                                                                                                    | Year<br>▼ 2025                                         | ▼<br>Address<br>Avenida Almirar                          | nte Brion                                                                              |  |
| VISA 0106 Edit card<br>Month<br>07 Jul<br>Guest information<br>First name<br>John<br>Last name<br>Doe<br>Email                                                                                                    | Year<br>▼ 2025                                         | ▼<br>Address<br>Avenida Almirar<br>Address 2             | nte Brion                                                                              |  |
| V/5A       0106       Edit card         Month       07       0106       Edit card         O7 Jul       0106       Edit card       0106         Guest information       0106       Edit card       0106         First name       000       000       000         Last name       000       000       000         Email       johndoe@gmail.com       000       000                                                                                                    | Year<br>▼ 2025                                         | ▼<br>Address<br>Avenida Almirar<br>Address 2<br>Optional | ite Brion                                                                              |  |
| VISA       0106       Edit card         Month       07       0106       Edit card         O7 Jul       0106       Edit card       0106         Guest information       07       0106       Edit card       0106         First name       000       000       000       000       000         Last name       000       000       000       000       000         Email       johndoe@gmail.com       000       000       000         Phone       000       000       000       000 | Year<br>2025                                           | ▼<br>Address<br>Avenida Almirar<br>Address 2<br>Optional | ite Brion                                                                              |  |

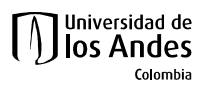

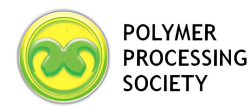

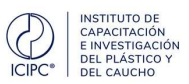

#### 10. Click on Book reservation

By clicking "Book Reservation," I agree to the <u>Rules and Restrictions</u>, <u>Site Usage Agreement</u>, and agree that Hilton will collect, use, share and transfer my information as set out in <u>Hilton's Global Privacy Statement</u>.

California consumers, click here 🖓 to learn about Hilton's collection and use of your personal information.

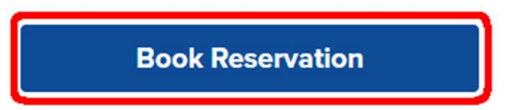

\*In-Room WiFi Internet access may not be complimentary at properties with a resort charge.

## **Optional steps:**

A. Sign in with your Hilton Honors

We're showing Uniandes rates

1. Once you reach the reservation page, click on Use Points & Money, then on Sign in now: Step 1 of 3

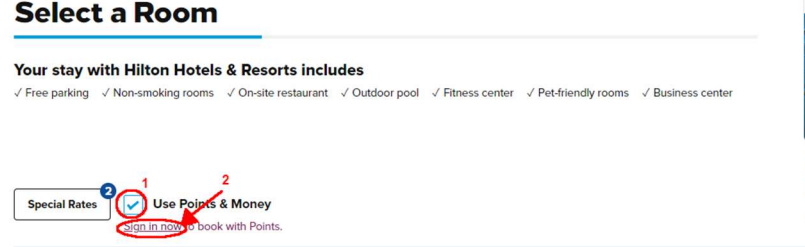

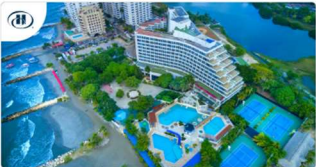

Hilton Cartagena Hotel <u>Avenida Almirante Brion, El Laguito Cartagena,</u> <u>Colombia</u> **G** Hotel details >

2. Sign in with your username and password.

| Million .                        | Sign in to pay with Points                              | ⊗                                                      |
|----------------------------------|---------------------------------------------------------|--------------------------------------------------------|
| 19:                              | All fields are required.<br>Username or Hilton Honors # | non-frank at X                                         |
| Select a Room                    | Password                                                | 1000                                                   |
| Tear stag all Miller Hold        | Eargot your info2 60<br>Sign In                         |                                                        |
| Annellan (Annelan)               | Your information is secure & 合                          | anti Atrono Rea di Joseffe<br>Anno Linentin P<br>Manto |
| A reason frame. Many drawing the | nerrage price are regin. Many Summy                     |                                                        |

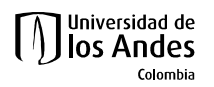

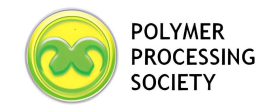

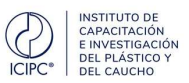

### Change the currency.

3. Change the currency to preferred one and wait for the page to reload:

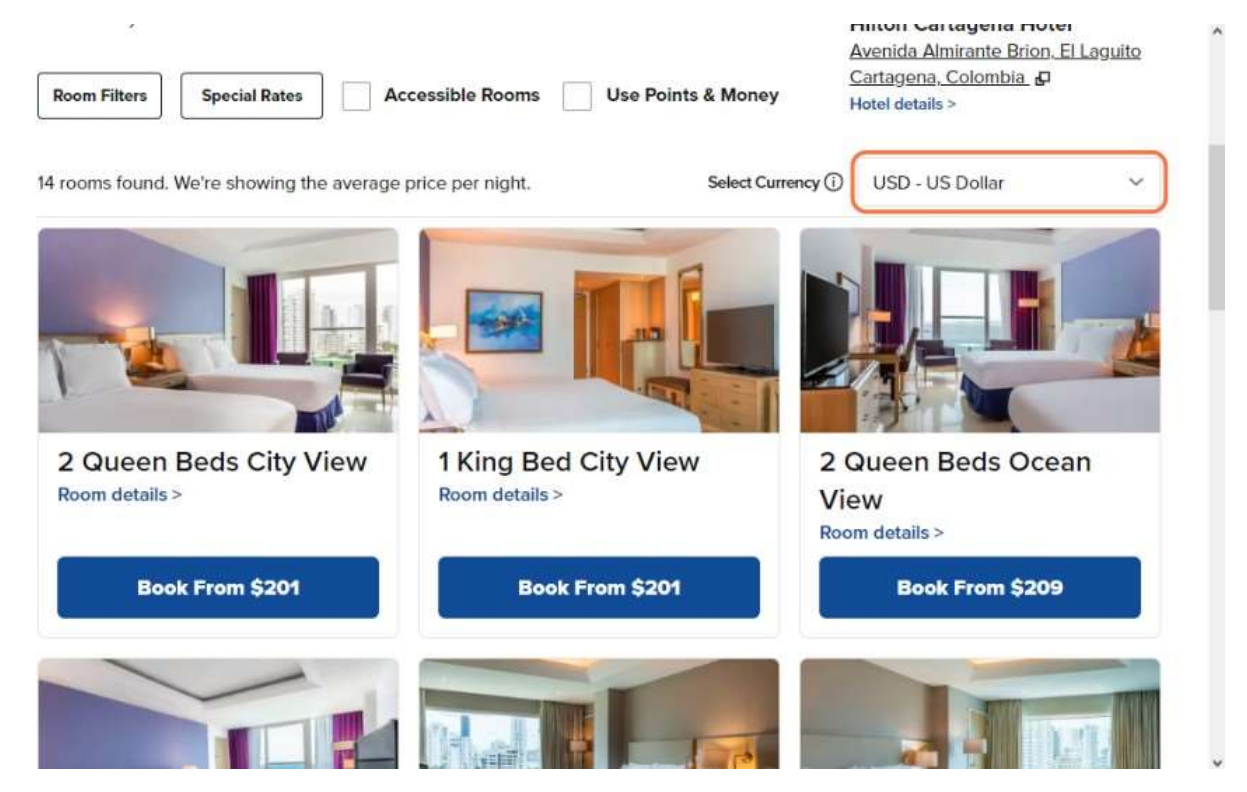